# إرسال فاكس باستخدام الكمبيوتر

تتيح لك وظيفة إرسال الفاكسات من كمبيوتر إمكانية إرسال المستندات الإلكترونية دون أن تغادر مكتبك. ويتيح لك هذا مرونة إرسال المستندات عبر الفاكس مباشرة من البرامج.قد يؤدي إرسال الفاكس من الكمبيوتر إلى توفير تكاليف الطباعة حيث لن يتم وضع نسخة مطبوعة في وحدة تغذية المستندات التلقائية أو على زجاج الماسحة الضوئية.

### الاستعداد لإرسال فاكس باستخدام الكمبيوتر

### لمستخدمي نظام Windows

- 1 تحقق من تثبيت برنامج تشغيل PostScript.
- 2 تحقق من تثبيت خيار الفاكس ببرنامج تشغيل الطابعة.
- 3 من مربع حوار "الطباعة" بشاشة "الفاكس"، اكتب اسم مستلم الفاكس ورقمه.

### لمستخدمي نظام التشغيل Mac OS X الإصدار 10.2 و10.3

- 1 أثناء فتح أحد المستندات، اختر File (ملف) > Print (طباعة).
- 2 من القائمة المنبثقة لخيارات الطباعة، اختر Job Routing (توجيه المهمة).
- 3 حدد Fax (الفاكس), ثم أدخل اسم المستلم ورقمه والمعلومات الأخرى حسب الحاجة.
  - 4 انقر فوق Print (طباعة).

### لمستخدمي نظام التشغيل Mac OS X الإصدار 10.4 أو الإصدارات الأحدث

- 1 أثناء فتح أحد المستندات، اختر File (ملف) > Print (طباعة).
  - 2 من القائمة المنبثقة PDF، اختر Fax PDF (فاكس PDF).
- 3 أدخل رقم الفاكس في الحقل "إلى"، ثم أدخل المعلومات الأخرى حسب الحاجة.
  - 4 انقر فوق Fax (فاكس).
- إذا ظهرت رسالة الخطأ "لم يتم العثور على أي مودم فاكس"، فاتبع هذه التوجيهات لإضافة الطابعة كفاكس:
  - أ من القائمة المنبثقة "الطابعة"، اختر Add Printer (إضافة طابعة).
    - ب حدد الطابعة من مربع الحوار الذي يتم عرضه.
- ج من القائمة المنبثقة "الطباعة باستخدام"، اختر Select a driver to use (تحديد محرك لاستخدامه).
  - د من القائمة، اختر طراز فاكس الطابعة الخاصة بك، ثم انقر فوق Add (إضافة).

## تثبيت برنامج تشغيل PostScript

إن برنامج تشغيل الطابعة PostScript هو برنامج يسمح لجهاز الكمبيوتر بالاتصال بالطابعة. يلزم برنامج تشغيل PostScript لإرسال الفاكس من جهاز كمبيوتر. قد يتم تثبيت برنامج التشغيل هذا أثناء الإعداد الأولي للطابعة. في حالة الاحتياج إلى تثبيت البرنامج بعد الانتهاء من عملية الإعداد، اتبع هذه الإرشادات:

### لمستخدمي نظام Windows

- 1 قم بإغلاق جميع البرامج المفتوحة.
- 2 أدخل القرص المضغوط الذي يخص "البرامج والمراجع".

ملاحظة: إذا لم تستطع تحديد مكان القرص المضغوط الخاص بـ البرامج والمراجع، فيمكنك تنزيل برنامج التشغيل من موقع الويب لشركة Lexmark على العنوان www.lexmark.com. انظر "استخدام شبكة الويب العالمية" في الصفحة 2.

- 3 من مربع حوار التثبيت الأساسي، انقر فوق Install Printer and Software (تثبيت الطابعة والبرنامج).
  - 4 انقر فوق Agree (موافق) لقبول اتفاقية الترخيص.
- 5 من مربع حوار "برامج التشغيل والأدوات المساعدة", حدد Custom (مخصص), ثم انقر فوق Next (التالي).
  - 6 اختر Select Components (تحديد مكونات), ثم انقر فوق Next (التالي).
- 7 من منطقة "تحديد الطابعة من القائمة"، اختر طراز الطابعة باستخدام الحرفين "PS" بالعمود "محاكاة الطباعة".
  - 8 انقر فوق Add Printer (إضافة طابعة).
  - 9 انقر فوق Finish (إنهاء)، ثم اتبع الإرشادات التي تظهر على الشاشة.

### استخدام شبكة الويب العالمية

- 1 قم بالدخول إلى موقع شركة Lexmark على شبكة الويب www.lexmark.com.
- 2 من قائمة "برامج التشغيل والتنزيلات"، انقر فوق Driver Finder (باحث برنامج التشغيل).
  - 3 حدد الطابعة وحدد نظام التشغيل، ثم حدد برنامج تشغيل PostScript.
    - 4 قم بتنزيل برنامج التشغيل وقم بتثبيت برنامج الطابعة.
    - 5 انقر فوق Agree (موافق) لقبول اتفاقية الترخيص.
- 6 من مربع حوار "برامج التشغيل والأدوات المساعدة", حدد Custom (مخصص), ثم انقر فوق Next (التالي).
  - 7 اختر Select Components (تحديد مكونات), ثم انقر فوق Next (التالي).
- 8 من منطقة "تحديد الطابعة من القائمة"، اختر طراز الطابعة باستخدام الحرفين "PS" بالعمود "محاكاة الطباعة".
  - 9 انقر فوق Add Printer (إضافة طابعة).
  - 10 انقر فوق Finish (إنهاء)، ثم اتبع الإرشادات التي تظهر على الشاشة.

## تحديث الوحدات الاختيارية المتاحة في برنامج تشغيل الطابعة

بمجرد تثبيت برنامج الطابعة وتركيب أية وحدات اختيارية، قد يكون من الأهمية بمكان إضافة هذه الوحدات الاختيارية يدويًا في برنامج تشغيل الطابعة لجعلها متوفرة لمهام الطباعة.

### لمستخدمي نظام Windows

- 1 انقر فوق 50, أو انقر فوق "ابدأ" ثم انقر فوق "تشغيل".
- 2 في مربع "بدء البحث" أو "تشغيل"، اكتب control printers.
  - 3 اضغط على Enter (ادخال) أو انقر فوق OK (موافق). يتم فتح مجلد الطابعة.

إرسال فاكس باستخدام الكمبيوتر

**4** حدد الطابعة.

ملاحظة: إذا كانت الطابعة مزودة بخيار الفاكس، فاختر طراز الطابعة المناسب باستخدام الحرفين "PS".

- 5 انقر بزر الماوس الأيمن فوق الطابعة وحدد Properties (خصائص).
- 6 انقر فوق علامة التبويب Install Options (تركيب الوحدات الاختيارية).
- 7 أسفل "الوحدات الاختيارية المتوفرة"، قم بإضافة أي أجهزة اختيارية تم تركيبها.

ملاحظة: إذا كانت الطابعة مزودة بخيار الفاكس، فحدد Fax (الفاكس) ثم قم بإضافته كخيار تم تثبيته.

8 انقر فوق Apply (تطبيق).

## إرسال فاكس باستخدام الكمبيوتر

تتيح لك وظيفة إرسال الفاكسات من كمبيوتر إمكانية إرسال المستندات الإلكترونية دون أن تغادر مكتبك. ويتيح لك هذا مرونة إرسال المستندات عبر الفاكس مباشرة من البرامج.

### لمستخدمي نظام Windows

#### ملاحظات:

- لإجراء هذه الوظيفة من خلال الكمبيوتر، يجب استخدام برنامج تشغيل طابعة PostScript للطابعة لديك.
  - تحقق من تثبيت خيار الفاكس ببرنامج تشغيل الطابعة.
  - 1 أثناء فتح ملف، انقر فوق File (ملف) → Print (طباعة).
- 2 انقر فوق Properties (خصائص) أو Preferences (تفضيلات) أو Options (خيارات) أو Setup (الإعداد).
  - 3 انقر فوق علامة التبويب Other Options (خيارات أخرى)، ثم انقر فوق Fax (فاكس).
    - 4 من شاشة "الفاكس"، أدخل الاسم والرقم الخاصين بمستلم الفاكس.
    - 5 انقر فوق OK (موافق), ثم انقر فوق OK (موافق) مرة أخرى.
      - 6 انقر فوق OK (موافق).

### لمستخدمي نظام التشغيل Mac OS X الإصدار 10.2 و10.3

- 1 أثناء فتح أحد المستندات، اختر File (ملف) > Print (طباعة).
- 2 من القائمة المنبثقة لخيارات الطباعة، اختر Job Routing (توجيه المهمة).
- 3 حدد Fax (الفاكس), ثم أدخل اسم المستلم ورقمه والمعلومات الأخرى حسب الحاجة.
  - 4 انقر فوق Print (طباعة).

### لمستخدمي نظام التشغيل Mac OS X الإصدار 10.4 أو الإصدارات الأحدث

- 1 أثناء فتح أحد المستندات، اختر File (ملف) > Print (طباعة).
  - 2 من القائمة المنبثقة PDF، اختر Fax PDF (فاكس PDF).
- 3 أدخل رقم الفاكس في الحقل "إلى"، ثم أدخل المعلومات الأخرى حسب الحاجة.
  - 4 انقر فوق Fax (فاكس).

إرسال فاكس باستخدام الكمبيوتر

إذا ظهرت رسالة الخطأ "لم يتم العثور على أي مودم فاكس"، فاتبع هذه التوجيهات لإضافة الطابعة كفاكس:

- أ من القائمة المنبثقة "الطابعة"، اختر Add Printer (إضافة طابعة).
  - ب حدد الطابعة من مربع الحوار الذي يتم عرضه.
- ج من القائمة المنبثقة "الطباعة باستخدام"، اختر Select a driver to use (تحديد محرك لاستخدامه).
  - د من القائمة، اختر طراز فاكس الطابعة الخاصة بك، ثم انقر فوق Add (إضافة).

إرسال فاكس باستخدام الكمبيوتر